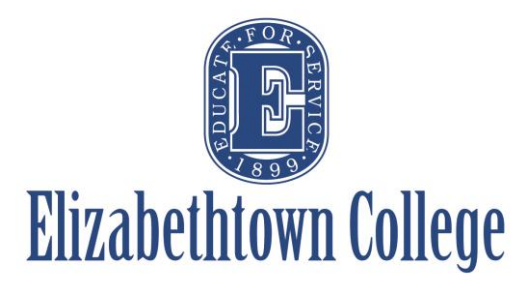

# How-To in 25Live Choosing Repeating Occurrences

Repeating events are useful for not only things like department meetings or weekly student group meetings, but also for events that are happening at the same time just on different dates. This helps cut down on the amount of separate reservations created for the same events.

### **Repeating Events:**

After you have selected the first date and time of your repeating event, the next section will be where you can select the repeating pattern.

| Event Date and Time - Re                     | equired           |                |                                                                                                    |
|----------------------------------------------|-------------------|----------------|----------------------------------------------------------------------------------------------------|
| Tue Dec 10 2019                              | _                 |                |                                                                                                    |
| 2:00 pm                                      |                   | PF<br>yo<br>DA | <b>O Tip:</b> There is very rarely a time where<br>u would need to change the Event End<br>ATE. The only time that is used is when a |
| To:                                          |                   | lat<br>me      | e night event ends early the next<br>prning. Do not mistake this as when you                                                         |
| 3:00 pm                                      |                   | w              | ould like your recurring event to end.                                                                                               |
| This event begins and end<br>Event Duration: | s on the same day | /              |                                                                                                    |
| 1 Hour                                       |                   |                |                                                                                                    |

## Ad Hoc Repeats:

Ad Hoc allows you to individually select which dates you want your event to occur. Your choices can be different days of the week, and in different months, anywhere within the calendar year. You can avoid Holiday Breaks, Campus closures, or certain days you know your group may not meet easily using the Ad Hoc option.

To choose ad hoc dates, simply click on the dates on the calendar you wish to add to your reservation. Once they turn blue, you know you have successfully chosen them.

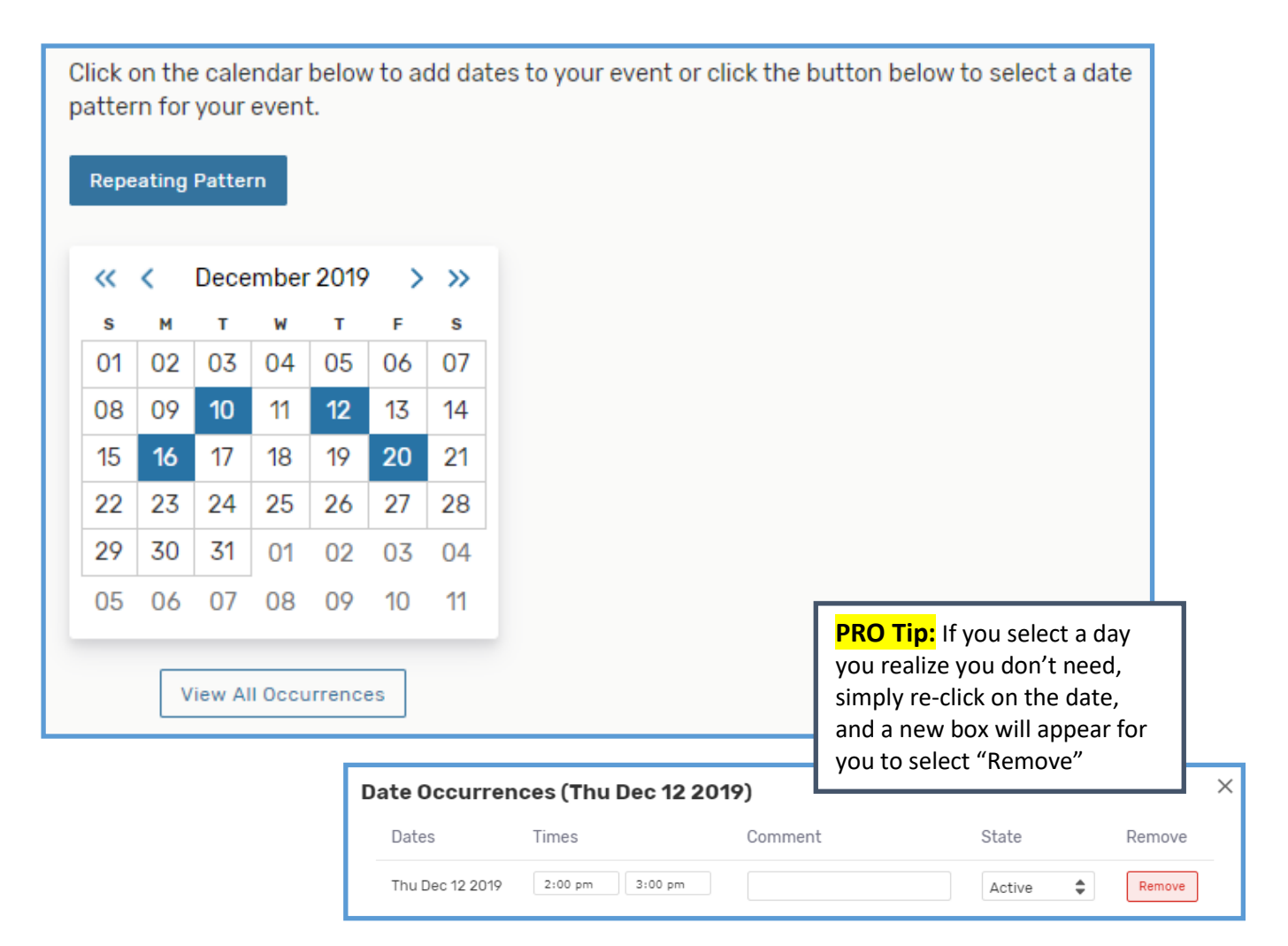

You can also choose how ou want your event to repeat by choosing the "Repeating Pattern" button and select the appropriate pattern to your needs:

| Pattern Picker              |                           | ×                      |
|-----------------------------|---------------------------|------------------------|
| How does this event repeat? | Does Not Repeat 🌲         |                        |
|                             | Does Not Repeat<br>Ad hoc | Occure Scient Delivery |
|                             | Daily                     | Cancel Select Pattern  |
|                             | Weekly                    |                        |
|                             | Monthly                   |                        |

### **Daily Repeats:**

Daily will repeat every set number of days, for a set length of time. For example, repeats every day for 5 days, repeats every third day through a certain date, etc. Once you have chosen the appropriate pattern, click on "Select Pattern" and the calendar will highlight the corresponding dates.

This selection of repetition will not take into account any Holidays and Campus closures. <u>See page 6</u> on how to cancel or remove an auto-selected date.

|                                                                                                    | Pattern Picker                                                                                                 |                                                                                                    |
|----------------------------------------------------------------------------------------------------|----------------------------------------------------------------------------------------------------|----------------------------------------------------------------------------------------------------|
| Pattern Picker<br>How does this event repeat? Daily<br>Repeats every<br>5th day \$<br>• Repeats through | How does this event repeat? Daily Repeats every day   Repeats through Fri Dec 13 2019  Ends after 1 iterations | Pattern Picker<br>How does this event repeat? Daily<br>Repeats every<br>3rd day<br>© Repeats through<br>Thu Dec 19 2019 |
| ● Ends after 17 iterations                                                                              |                                                                                                    | © Ends after 1 iterations Cancel Select Pattern                                                                         |

## Weekly Repeats:

Weekly will repeat every set week on the selected set day(s). Once you have chosen the appropriate pattern, click on "Select Pattern" and the calendar will highlight the corresponding dates.

This selection of repetition will not take into account any Holidays and Campus closures. <u>See page 6</u> on how to cancel or remove an auto-selected date.

|                                                                                                    | Pattern Picker                                                                                                    |
|----------------------------------------------------------------------------------------------------|----------------------------------------------------------------------------------------------------|
| Pattern Picker                                                                                                    | How does this event repeat? Weekly                                                                                                    |
| How does this event repeat? Weekly<br>Repeats every<br>week<br>Repeats on<br>Sun Mon Tue Wed Thu Fri Sat<br>Repeats through<br>Tue Mar 10 2020                                                                                                    | Repeats every<br>3rd week<br>Repeats on<br>Sun Mon Tue Wed Thu Fri Sat<br>Repeats through<br>Fri May 08 2020<br>Ends after 12 iterations |
| © Ends after 12 iterations                                                                                                    |                                                                                                    |
| Pattern Picker         How does this event repeat?       Weekly         Repeats every       other week          Other week       Repeats on         Sun       Mon       Tue         Weekly       Weekly         Repeats on       Weekly         Tue       Weekly         Repeats through       Tue         Weekly       Weekly         Weekly       Weekly | Cancel       Select Pattern         ■ Fri       Sat                                                                                      |

#### **Monthly Repeats:**

Monthly will repeat every month, every other month, etc. through an extended period of time.

This selection of repetition will not take into account any Holidays and Campus closures. <u>See</u> page 6 on how to cancel or remove an auto-selected date.

For monthly repeats, you must select when you want the event to repeat. Only choosing an end date will choose each month whenever the first date is, not taking into account weekends.

Choosing "Repeat by Day" will choose the 3<sup>rd</sup>, 17<sup>th</sup>, 22<sup>nd</sup>, etc. day from the start or end of the month. You can also layer your repeat days by selecting "Add Repeat Day" and choose another repeating pattern.

Choosing "Repeat by Position" will choose the first, second, third, etc. of a specific day of the week. You can also layer your repeat days by selecting "Add Repeat Position" and choose another repeating pattern.

|                                            | Pattern Picker                      |
|--------------------------------------------|-------------------------------------|
| Pattern Picker                             | How does this event repeat? Monthly |
| How does this event repeat? Monthly        | Repeats every month                 |
| Repeats every                              |                                     |
| month 🗘                                    | Repeat by Day     Add Repeat Day    |
| Repeat by Day                              | Repeat by Position                  |
|                                            | Repeat day pattern                  |
| Repeat 2 days 🗘 from Start of the Month 🗘  | Repeat on the First 🗘 Monday 🗘      |
| Add Repeat Day                             | Remove Position                     |
| Repeat by Position     Add Repeat Position | Repeat day pattern                  |
|                                            | Repeat on the Third 🗘 Thursday 🗘    |
| Repeats through                            | Remove Position                     |
| Sun May 31 2020                            | Add Repeat Position                 |
|                                            | Repeats through                     |
| Ends after 1 iterations                    | Tue Mar 31 2020                     |
|                                            | Ends after     1     iterations     |

#### **Cancelling or Removing Auto-Selected Dates:**

To cancel or remove a date that was auto-selected with the repeating pattern, you can click the appropriate blue date on the calendar or select the "View All Occurrences" button below the calendar. From there you can change a date from "Active" to "Cancelled" or select "Remove".

| Wed Dec 25 2019 | 2:00 pm 3:00 pm | Cancelled \$ | Remove |
|-----------------|-----------------|--------------|--------|
| Mon Dec 30 2019 | 2:00 pm 3:00 pm | Cancelled    | Remove |

**PRO Tip:** If you realize that you don't need the event to repeat, but have already started selecting dates, you can still choose "Does Not Repeat" from the drop down menu of the Pattern Picker, and the original first date selected will be the only to appear.

| Pattern Picker           |                 |    |
|--------------------------|-----------------|----|
| How does this event repe | at? Daily       | \$ |
| Repeats every            | Does Not Repeat |    |
| day 🗘                    | Daily           |    |
| Depeats through          | Monthly         |    |